Clicker 5 common tasks:

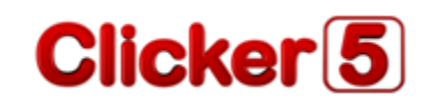

Open a new grid: File→New Gridset Edit a cell: Shift+click

Save a grid: File→Save Gridset As (NOT Save Document As)

Save a document: File→Save Document As

Add a grid to the grid set: Grid→Add Grid

Change cell properties: Edit→Edit Mode ... then right-click on the cell

Select multiple cells: Ctrl+click or Ctrl+drag (while in Edit mode)

Copy cells: Ctrl+Alt+drag (while in Edit mode)

Change where pictures show up: File→Settings→Picture and Sound Libraries

Clicker 5 common tasks:

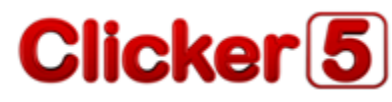

Open a new grid: File→New Gridset Edit a cell: Shift+click Save a grid: File→Save Gridset As (NOT Save Document As) Save a document: File→Save Document As Add a grid to the grid set: Grid→Add Grid Change cell properties: Edit→Edit Mode ... then right-click on the cell Select multiple cells: Ctrl+click or Ctrl+drag (while in Edit mode) Copy cells: Ctrl+Alt+drag (while in Edit mode) Change where pictures show up: File→Settings→Picture and Sound Libraries

## Clicker 5 common tasks:

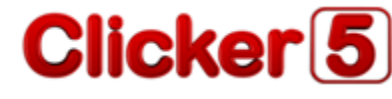

Open a new grid: File→New Gridset Edit a cell: Shift+click Save a grid: File→Save Gridset As (NOT Save Document As) Save a document: File→Save Document As Add a grid to the grid set: Grid→Add Grid Change cell properties: Edit→Edit Mode ... then right-click on the cell Select multiple cells: Ctrl+click or Ctrl+drag (while in Edit mode) Copy cells: Ctrl+Alt+drag (while in Edit mode) Change where pictures show up: File→Settings→Picture and Sound Libraries